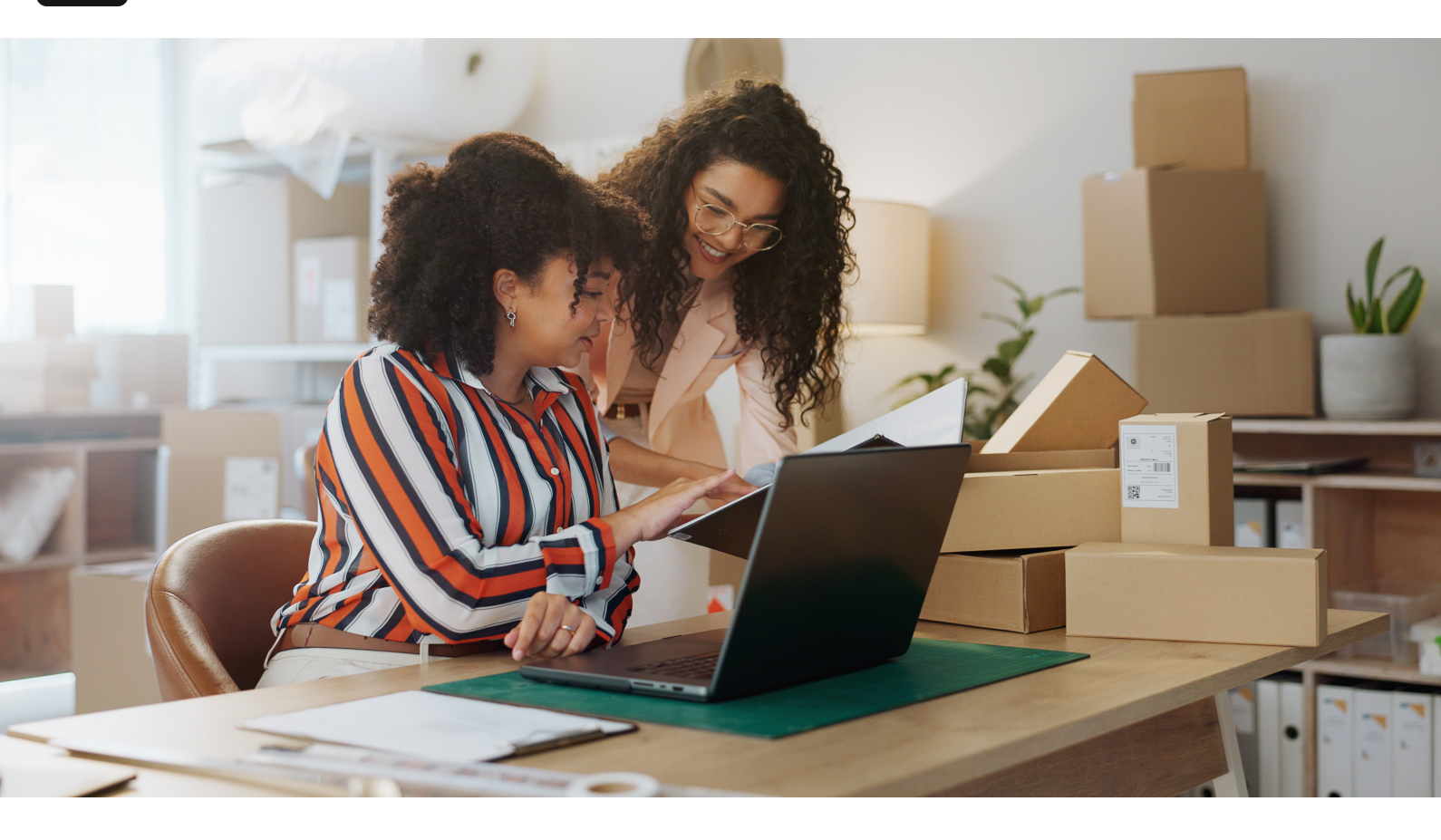

Home / Blog

## Mastering SuiteProcurement: Automating Procurement and Budget Controls in NetSuite

#### May 28, 2025

NetSuite's 2025 Release 1 introduced a game-changer for indirect purchasing: SuiteProcurement. This new feature helps businesses track and control every purchase from request to payment while streamlining the entire procure-to-pay process <u>cfotech.com.au</u>. In plain terms, SuiteProcurement lets your employees shop for goods (like office supplies or IT equipment) directly from approved supplier websites (e.g. Amazon Business or Staples) within NetSuite, then automatically handles the purchase requests, approvals, purchase orders, and even budget tracking. The result is a more efficient, compliant procurement process with less manual work. In this step-by-step guide, we'll walk through how to set up and use SuiteProcurement – from configuring supplier catalogs and approvals to automating purchase orders and enforcing budget controls – all in a way that's friendly for NetSuite administrators and developers. Let's get started!

### **Step 1: Enabling SuiteProcurement and Supplier Catalogs**

Before you can use SuiteProcurement, you'll need to enable and configure it in your NetSuite account:

- Install/Enable the SuiteProcurement SuiteApp: SuiteProcurement is provided as an add-on SuiteApp (and is included if you have NetSuite Advanced Procurement) <u>netsuite.com</u>. Ensure you have the SuiteProcurement module licensed or enabled. As an administrator, navigate to Setup > Company > Enable Features and enable the SuiteProcurement feature (under the Procure-to-Pay or similar section) <u>emphorasoft.com</u>. You may need to install the SuiteProcurement SuiteApp from the SuiteApp Marketplace if it's not already available.
- **Connect to Oracle Business Network (OBN)**: SuiteProcurement is powered by Oracle Business Network, which handles the integration with supplier systems <u>netsuite.com</u>. As an admin, you'll set up a connection to OBN (this may involve installing the NetSuite Electronic Business (NSEB) SuiteApp and registering your company on OBN) <u>docs.oracle.com</u>. This sounds technical, but essentially it's about establishing a secure link between NetSuite and the supplier's ecommerce platform.
- Add Supplier "Punchout" Catalogs: Once OBN is connected, you can configure which suppliers your employees can buy from. Currently, SuiteProcurement supports punchout connections to Amazon Business and Staples Business Advantage out-of-the-box docs.oracle.com. (Punchout means users can click a supplier's icon in NetSuite to open that supplier's online store, with the shopping session linked back to NetSuite.) In OBN, search for the supplier by name or ID (for example, Amazon Business has a specific OBN ID) and request punchout access docs.oracle.com. The supplier will approve the connection, after which their catalog becomes available inside NetSuite.
- SuiteProcurement Preferences: In NetSuite, you'll have a new SuiteProcurement Preferences page (under Setup) where you can configure defaults like which employees or subsidiaries can use the feature, default shipping addresses, etc. Make sure to review these settings to fit your company's policies.

With these steps completed, you've essentially set up the backbone of SuiteProcurement. In summary, you enabled the feature, connected to the Oracle Business Network, and added your preferred vendors' catalogs. Now NetSuite is ready to let your users shop from those approved vendors directly.

### **Step 2: Managing Purchase Requests and Approvals**

Once the backend is ready, your employees can start making purchase requests through SuiteProcurement. The beauty of this tool is how familiar and easy it is for end users – it feels almost like regular online shopping, but with all your company's approval rules and budget controls built-in.

The SuiteProcurement "Stores" portlet in NetSuite's Employee Center displays connected supplier catalogs (e.g. Staples and Amazon Business) for users to shop from.

**Employee Shopping via NetSuite**: To initiate a purchase, an employee (using the Employee Center role or similar) can add the SuiteProcurement Stores portlet to their NetSuite dashboard <u>docs.oracle.com</u>. This portlet will show tiles or links for each connected supplier (such as an Amazon Business logo and a Staples logo, as shown above). The process goes like this:

- 1. **Punchout to Supplier Site**: The employee clicks on a supplier's store in the portlet (for example, Staples). This action "punches out" to the supplier's e-commerce site in a new browser tab, but with a secure connection back to NetSuite. Now the employee can shop on the supplier's site as usual browse items, add to cart, etc., benefiting from any negotiated business pricing your company has with that vendor.
- 2. Checkout and Submit Request: When ready to finalize the cart, the employee proceeds to checkout on the supplier's site. During checkout, the user might be prompted to choose a payment method or terms your company has set up (e.g. Amazon might allow using a corporate credit card or invoice on account) docs.oracle.com. The employee places the order on the supplier site, without actually paying immediately (the order is not yet fulfilled by the vendor). Instead, upon submission, the integration kicks in: SuiteProcurement automatically creates a Purchase Request in NetSuite with all the details of the intended purchase docs.oracle.com. Think of this as a requisition record that says "John Doe from Marketing wants to buy 3 office chairs from Staples for \$300," listing item details, quantities, and prices.
- 3. **Automatic Purchase Request Record**: The created purchase request (PR) in NetSuite includes the items and vendor info from the cart. At this point, no purchase has been officially made – it's pending approval. The employee can view the status of their request in NetSuite, and the purchasing or finance team can also see a new pending request coming in. Tip: To enable employees to

create purchase requests, ensure the Purchase Requests feature is enabled in NetSuite (under Setup > Company > Enable Features > Employees) <u>community.oracle.com</u>. You should also decide if you want to use Approval Routing for purchase requests – enabling this will route PRs based on approval limits you define, rather than just sending to the employee's direct supervisor <u>community.oracle.com</u>.

**Automated Approval Routing**: SuiteProcurement takes the purchase request and automatically routes it to the appropriate approver(s) in your organization. NetSuite will use your predefined approval rules to determine who needs to approve the request <u>netsuite.com</u>. For example, you might have a rule that any purchase over \$1,000 requires the department head's approval, or that IT equipment requests go to the IT manager. NetSuite's SuiteApproval workflows (or custom SuiteFlow if you prefer) can handle multi-level approvals based on amount, department, location, item category, etc. In this way, SuiteProcurement ensures compliance with your approval policies by not letting purchases go through without the necessary sign-offs <u>emphorasoft.com</u>.

- If you've already been using NetSuite for purchase approvals, you can integrate those existing workflows here. Purchase Requests created by SuiteProcurement are standard NetSuite records that follow the same approval process as any manually entered request or purchase order they simply get populated automatically via the punchout. You might need to adjust your workflow if previously you only approved Purchase Orders; now you can approve at the Purchase Request stage instead. This often streamlines the process, since once a PR is approved, the PO can go out immediately (as we'll see in the next step).
- *Example*: Let's say an employee in Marketing punches out to Amazon Business and tries to order \$5,000 worth of laptops. Upon submitting, a purchase request is created in NetSuite and, based on your rules, is automatically routed to the Marketing Director for approval (because it's over the \$2,500 manager limit you set). The director gets an alert (in NetSuite or via email) about the pending request. They can review the details (what items, how much, which vendor) and then approve or reject it in NetSuite. This replaces the old way of someone emailing a manager for permission or using a paper requisition form – it's all tracked electronically now.

In short, SuiteProcurement simplifies purchase requests by making it as easy as online shopping for employees, then builds in your approval workflow so nothing slips through. Every request is captured and requires proper approval, ensuring transparency and control.

# Step 3: Automating Purchase Order Creation and Processing

Once a purchase request is approved, SuiteProcurement takes over to automatically generate the Purchase Order and handle the rest of the procurement cycle. This is where the magic happens – turning an approved request into an actual order with the supplier, without your procurement team having to manually create POs or send emails/faxes.

Automatic PO Creation: The moment the purchase request gets final approval in NetSuite, SuiteProcurement will automatically create a Purchase Order record in NetSuite and even transmit that PO to the supplier electronically <u>zastro.com</u>. The supplier (Amazon, Staples, etc.) receives the official purchase order details through the Oracle Business Network integration. In the NetSuite PO record, you'll see a flag indicating it's a SuiteProcurement transaction and whether it has been submitted to the vendor <u>docs.oracle.com</u>. Typically, this all happens within seconds of the approval. NetSuite basically says "Okay, the purchase is authorized – now let's formally place the order with the vendor."

**No More Manual PO Processing**: For the purchasing department, this is a huge time-saver. You don't have to manually copy the request into a PO form or go to the vendor's website again to place an order – it's done for you. SuiteProcurement ensures the PO includes all the right details (vendor info, items, quantities, pricing, shipping address, etc., as captured from the original cart). It even handles sending the PO out to the vendor via OBN automatically <u>docs.oracle.com</u>. If for some reason the electronic submission fails (say, due to a connection issue or missing info), NetSuite will notify the admin and the requester, so you can fix it and resend <u>docs.oracle.com</u>. In most cases, it's seamless: the vendor's system receives your PO and begins processing the order on their end.

End-to-End Order Tracking: After the PO is sent, SuiteProcurement continues to streamline the order fulfillment and payment stages:

• Order Confirmations & Updates: Vendors often send an order confirmation or status updates. With SuiteProcurement, any order confirmation, shipping

notice, or delivery update the supplier sends is captured in NetSuite automatically <u>netsuite.com</u>. For example, Amazon Business might send an acknowledgement that the order is confirmed and a shipping notification with tracking once it's shipped. These documents flow back into NetSuite through OBN and are attached to the PO record (on a SuiteProcurement Transactions subtab). This means you can check the NetSuite PO record to see if the vendor has confirmed the order or shipped it, without digging through emails.

- Receiving Goods: When the items arrive at your office or warehouse, your team will do the usual receiving process. If it's an inventory item, you can enter an Item Receipt against the PO in NetSuite. SuiteProcurement can assist here too since it knows the order's details and any shipping info, it helps match up what's delivered. (If the vendor sent an Advance Shipping Notice, the system could potentially create a pending item receipt or at least list expected items). In short, receiving is quicker because the PO and shipping data are already in the system, ready to be matched.
- Vendor Bills (Invoicing): Finally, the vendor will issue an invoice for the order (sometimes at time of shipment). SuiteProcurement captures the vendor's invoice (bill) through OBN and records it in NetSuite <u>netsuite.com</u>. Typically this appears as a Vendor Bill transaction in NetSuite (or a pending bill for you to review). The bill is matched to the PO (and you can do a 3-way match with the receipt if needed) to ensure you're paying for exactly what was ordered and received. Because the data came electronically, there's less chance of data entry errors on the bill. At this stage, your Accounts Payable team can simply review the bill in NetSuite and then process payment as usual (e.g. via check or electronic payment through NetSuite's payment system). The "request-to-pay" cycle is now complete – all initiated and tracked within NetSuite.

Let's illustrate this with a concrete scenario: Suppose the Marketing Director approved that Amazon Business request for laptops. NetSuite immediately creates a Purchase Order to Amazon Business for those laptops and sends it off. Amazon's system receives it and, a short while later, sends back an order confirmation indicating an estimated delivery date. Two days later, Amazon ships the laptops and sends a shipping notification with a tracking number – this info is automatically logged on the NetSuite PO. When the laptops arrive, the IT technician marks them as received in NetSuite. Amazon then issues an invoice (vendor bill), which comes into NetSuite referencing the PO. The AP clerk sees the bill in NetSuite, checks that everything matches the PO and receipt (which it does), and then schedules the payment. Every step – request, approval, PO, receipt, and bill – has been handled through a unified workflow in NetSuite with minimal manual intervention. SuiteProcurement provided complete visibility and automation from start to finish <u>netsuite.com</u>.

**Tip**: It's a good practice to review the Purchase Order in NetSuite before it's sent to the vendor, especially early in your SuiteProcurement adoption. The system allows you to review the auto-created PO (which is in a Pending Approval state until final approval is given). You can even add additional items to it if needed by punching out again via a "Go to Trading Partner Website" button on the PO form (available while the PO is pending approval) <u>docs.oracle.com</u>. This flexibility is handy if a requester forgot something – the purchaser can amend the requisition before approving and sending. Once the PO is approved and sent to the vendor, it becomes read-only for editing <u>docs.oracle.com</u>.

To sum up, after approvals, SuiteProcurement automates purchase order creation and communication. It spares your team from manual PO entry, keeps suppliers in the loop instantly, and tracks all the subsequent documents (confirmations, shipments, invoices) in one place. This not only saves time but also reduces errors and ensures nothing falls through the cracks during order fulfillment.

### **Step 4: Ensuring Compliance with Budget Controls**

One of the big advantages of managing procurement within NetSuite is the ability to enforce budget controls and maintain financial compliance. SuiteProcurement helps on this front by tying each purchase back to your budget data and spending limits.

**Automatic Budget Tracking**: Every purchase request and purchase order created through SuiteProcurement is coded with the appropriate accounting information – such as expense account, department, class, and location – based on how you've configured your items and categories. The system can automatically cost purchases to the correct GL accounts, ensuring that the spend is recorded against the right budget category <u>netsuite.com</u>. This means if your marketing team has an annual supplies budget, the new Staples order for office chairs will be logged to the "Office Supplies – Marketing" expense account (for example) and show up against that budget in NetSuite's reports. Because it's automated, you avoid mistakes like someone categorizing an expense improperly; everyone buying

through SuiteProcurement is inherently using the correct accounts and departments you set up.

**Enforcing Spending Limits**: NetSuite already allows you to set approval limits for employees (e.g., a manager can approve purchases up to \$5,000, anything above goes to a director). SuiteProcurement works within these rules to ensure no unauthorized overspending happens – a request over an employee's limit will be routed up for higher approval as described in Step 2. Additionally, you might have internal policies like "Only certain people can order IT equipment" or "Office supply orders should not exceed \$X per month per department". You can configure such policies via NetSuite's approval workflows or even simple saved searches to flag unusual spend. SuiteProcurement provides the data and control points needed to enforce these; since all indirect purchases flow through this system, "rogue" or offbook spending is curtailed. In fact, a goal of SuiteProcurement is to eliminate maverick spend by funneling employees to approved suppliers and predefined workflows <u>netsuite.com</u>.

**Budget Validation**: If your organization uses NetSuite's budgeting features, you can take compliance a step further by leveraging Expense Commitments & Budget Validation (a feature or SuiteApp that can be enabled in NetSuite). This tool can check a purchase request or PO against the available budget for its account/department before allowing it to proceed <u>netsuite.com</u>. For instance, if there's only \$1,000 left in the Q2 Travel budget and someone tries to request a \$5,000 travel booking through SuiteProcurement, the system can warn the approver or even block the transaction unless an override is given. SuiteProcurement is fully compatible with this, as purchase requests and POs are the very transactions that the budget validation feature evaluates. In other words, you can enforce "hard" budget limits so you don't accidentally approve spending beyond what's budgeted.

NetSuite's 2025.1 release materials emphasize that SuiteProcurement helps execute more compliant procurement by tracking spend and enforcing policies <u>emphorasoft.com</u>. This compliance extends to budgets. All purchases are visible to Finance in real time, allowing for better spend oversight. You can run your standard Budget vs. Actual reports and see the impact of all those Amazon and Staples orders on each budget category. Since SuiteProcurement reduces manual entries, your reports are more up-to-date and accurate. *Tip*: Work with your finance or accounting team when rolling out SuiteProcurement to align it with your budgeting process. You might set up email alerts or dashboard reminders for budget owners when spending in their category via SuiteProcurement hits, say, 80% of the budget. This proactive approach is possible because NetSuite is capturing all these requests and orders immediately. Also, ensure that each item category from the vendor punchouts is mapped to a sensible NetSuite expense account or item. SuiteProcurement allows category mapping (for example, mapping "Electronics" category from Amazon to your "Computer Equipment" account) docs.oracle.com. Proper mapping means every line item on a purchase request knows which budget to hit.

In summary, SuiteProcurement strengthens budget control by integrating purchasing with your financial framework. It enforces spending rules through approval workflows and gives you the tools to prevent overspending. All indirect purchases are accounted for, making it easier to stick to budgets and document compliance with internal policies and audit requirements. No more surprise expenses – everything is tracked.

### Step 5: Integrating SuiteProcurement with Your Existing Workflows

SuiteProcurement is not a standalone app – it's fully embedded in NetSuite, which is great news for admins and developers who want a streamlined system. It's designed to integrate with your existing procurement, approval, and financial workflows so that you don't have to reinvent the wheel. Let's talk about how to blend SuiteProcurement into what you already have:

**Unified with NetSuite's Platform**: Since SuiteProcurement operates inside NetSuite, all its records (purchase requests, POs, item receipts, vendor bills) are standard NetSuite transaction records, just with a special SuiteProcurement flavor. This means features like SuiteFlow (workflow engine), Saved Searches, and SuiteAnalytics work with SuiteProcurement transactions as they would with any others. If you already have a custom purchase order approval workflow, you can adapt it to trigger on SuiteProcurement's purchase requests or use the built-in approval routing. You can also customize forms, add fields, or build scripts if needed (though be cautious about altering the provided PO form as noted in documentation <u>docs.oracle.com</u>). Essentially, SuiteProcurement plugs into NetSuite's ecosystem, leveraging the roles, permissions, and processes you're familiar with <u>cfotech.com.au</u>.

**Roles and Permissions**: Your employees will mostly use the Employee Center role to access SuiteProcurement, and approvers can use their normal roles to approve requests (there's also a specialized "View and Approve" role introduced in 2025 for lightweight access). As an admin, ensure the relevant roles have permission to the SuiteProcurement records and portlets. (NetSuite's help center provides a list of custom record permissions needed for custom roles <u>docs.oracle.com</u> – e.g., access to the "SuiteProcurement Stores" portlet.) In short, hooking SuiteProcurement into your user roles is straightforward: employees need access to initiate requests, managers need rights to approve them, and admins need full access to configure and monitor the process.

**Approval Workflow Integration**: If your company already had an approval process for POs or expense requests, decide where SuiteProcurement fits in. Many businesses choose to treat the SuiteProcurement Purchase Request as the point of approval, then let the Purchase Order auto-send without further intervention (since it's already approved). If you had a PO approval before, you might disable it for SuiteProcurement-generated POs to avoid double approvals. Conversely, if you want an extra control, you could still require a final approval on the PO record – but that might slow down the automation benefits. The nice thing is, NetSuite's workflow engine gives you the flexibility to do it either way. The system's default recommendation is to use the PR approval as the control point (since the PR and PO can be linked one-to-one). SuiteProcurement fully supports customized approval workflows to meet your needs <u>cfotech.com.au</u> – so you can stick with your current hierarchy or adapt it as needed.

**Budget Workflow Integration**: As we covered, if you have budget checks or approval conditional on budgets, those will naturally extend to SuiteProcurement transactions. For example, if you require CFO approval for any spend that exceeds the budget by a certain percentage, that logic can be implemented in the approval workflow, and the SuiteProcurement PR will follow it. NetSuite's financial workflows are integrated here – the purchase orders generated will immediately reflect in budget calculations, and any budget validation rules will apply <u>cfotech.com.au</u>. From an admin perspective, it's one less silo to worry about: your procurement data and financial data are in the same system, so you don't need separate integrations or reconciliation processes to see the whole picture. **Training and Change Management**: When integrating SuiteProcurement into existing processes, take time to train your end users and approvers. The good news is the interface is intuitive (shopping cart model for users, and standard approval screens for managers). Emphasize that this tool will replace or improve whatever older method was in place (emails, spreadsheets, separate purchasing portals, etc.). You might run a pilot with one department to fine-tune the workflow, then roll out to others. Because it touches multiple teams (employees, approvers, AP, etc.), get their feedback and make adjustments. For example, you might discover that the default email notifications for approvals aren't sufficient, so you decide to create a custom email or reminder via SuiteFlow – which is doable since all data is in NetSuite.

In essence, SuiteProcurement is meant to work hand-in-hand with NetSuite's existing capabilities, not stand apart. Oracle NetSuite designed it so that financial and procurement workflows are connected for a seamless experience <u>cfotech.com.au</u>. As an admin, you'll find that adopting SuiteProcurement is more about configuration than heavy development – you configure catalogs, approvals, and preferences rather than building an integration from scratch. And as a developer, if you do need to extend it (say, integrate with a third-party system or add custom validations), you use the same SuiteScript/SuiteTalk tools you use for any NetSuite customization.

### **Conclusion: Empowering Efficient, Controlled Purchasing**

SuiteProcurement in NetSuite 2025.1 is a powerful addition for any organization looking to automate procurement while maintaining strict budget and approval controls. We've walked through how to set it up – enabling the feature, connecting supplier punchout catalogs – and how the end-to-end process works: employees shop from approved vendors, purchase requests are automatically created and routed for approval, and upon approval the purchase orders are sent out and tracked all the way through vendor billing. Throughout the process, NetSuite enforces your business rules, whether that's who can approve what or how much you can spend in a category.

By mastering SuiteProcurement, NetSuite administrators and developers can deliver a smoother buying experience to employees (no more clunky purchase requisition forms), reduce manual workload for the procurement and AP teams, and gain better visibility into spending for finance. Compliance is built-in – you're buying from preferred suppliers with negotiated pricing, following predefined approval workflows, and keeping to budgets. As noted by Oracle, this solution helps companies control every purchase from request to payment and execute more compliant and cost-effective procurement <u>cfotech.com.au</u>.

For those getting started, leverage NetSuite's documentation and release notes – Oracle provides step-by-step guidance (much of which we cited here) on setting up the SuiteProcurement SuiteApp and Oracle Business Network connections. In practice, start with one or two suppliers (like Amazon and Staples) and a subset of users to pilot the process. You'll likely see quick wins in efficiency and data accuracy. From there, you can expand to more suppliers (OBN may add more punchout options over time) and refine your workflows.

Mastering SuiteProcurement means your company can shop smarter and buy faster without sacrificing control. With a few configuration steps, you turn NetSuite into a one-stop procurement hub that respects your budgets and approvals. It's a great example of how NetSuite's 2025 innovations are helping admins and developers automate processes and boost productivity. Happy procuring, and enjoy the newfound efficiency in your request-to-pay cycle!

**Sources**: NetSuite 2025.1 Release Notes and documentation on SuiteProcurement <u>zastro.com</u>; Oracle NetSuite product announcements <u>cfotech.com.au</u>; and solution provider insights on implementing SuiteProcurement <u>emphorasoft.com</u>.